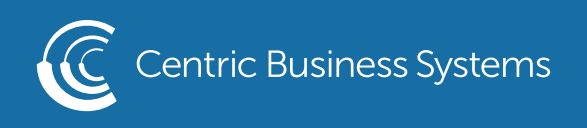

## HP PRODUCT QUICK QUIDE

## CHANGING TRAY PRIORITY

- 1. Access your devices Web Page by entering the IP address in a web browser
- 2. Using the button in the upper right corner, sign in as administrator using "95973" as the password.
- 3. Select Copy/Print Tab on the top menu
- 4. Select Manage Trays on the left side menu
- 5. Scroll down to Tray Priority
- 6. Select the Tray you wish to be your default tray
- 7. Select Apply

| HP Color I<br>HP Color LaserJ                                                                                                 | LaserJet Flow E87740<br>Jet Flow E87740 192.168.168.30                                           | User: Administrator 🌩 🏫 Sign Out |
|----------------------------------------------------------------------------------------------------|--------------------------------------------------------------------------------------------------|----------------------------------|
| Information General                                                                                                    | Copy/Print Scan/Digital Send Fax Supplies Troubleshooting Security HP Web Services Networking    |                                  |
| Print from USB Drive Settings<br>Manage Stored Jobs<br>Default Print Options<br>Restrict Color<br>PCL and PostScript Settings | Manage Trays                                                                                     | Help                             |
|                                                                                                    | Unsupported Size Behavior Rotate Offset Auto Continue Time-Out Auto-Continue Action              |                                  |
|                                                                                                    | Tray Priority                                                                                    |                                  |
|                                                                                                    | Tray                                                                                             |                                  |
|                                                                                                    | O Tray 5                                                                                         |                                  |
|                                                                                                    | ○ Tray 4                                                                                         |                                  |
|                                                                                                    | O Tray 3                                                                                         |                                  |
|                                                                                                    | O Tray 2                                                                                         |                                  |
|                                                                                                    | O Tray 1                                                                                         |                                  |
|                                                                                                    | Move Up Move Down                                                                                |                                  |
|                                                                                                    | Tray Protection                                                                                  |                                  |
|                                                                                                    | Note: You can colort all but one of the trave. It least one trav must be uncolorted at all times | -                                |
|                                                                                                    |                                                                                                  | Apply Cancel                     |

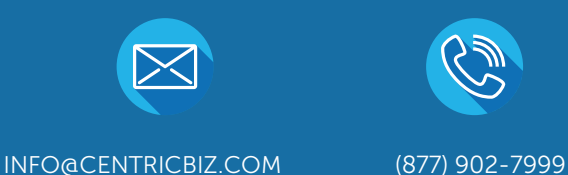

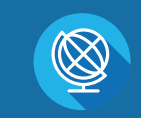

CENTRICBIZ.COM